## How to sign up for and use Young Scot Membership

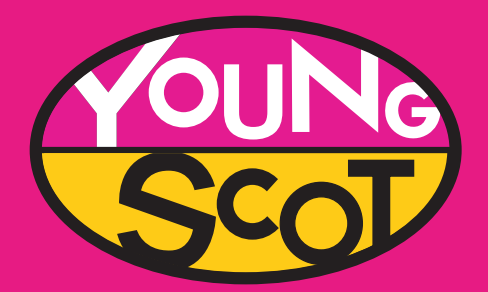

Step 1

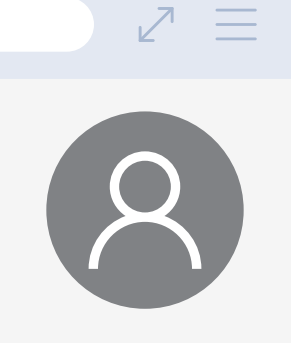

Go to **Young.scot** and click on the person icon at the top right-handside of the page

This will open a new window where you can register for or log in to your **myaccount** 

#### 

# mygov.scot

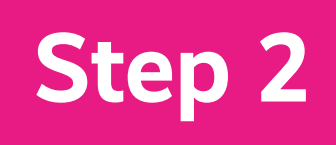

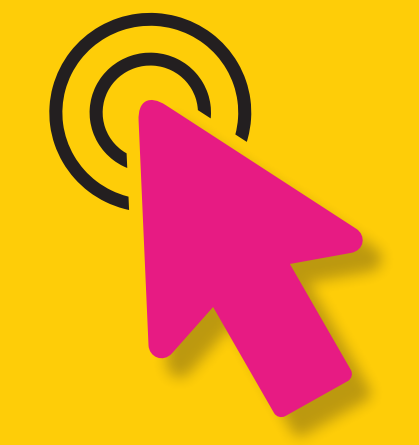

If you don't have a mygovscot my

account, click '**Register**'. A new window will open, click 'Register' on the left- hand side box.

Step 3

Now you will need to enter your information (some of it is optional). Once you have entered your details, you will receive a **confirmation email.** 

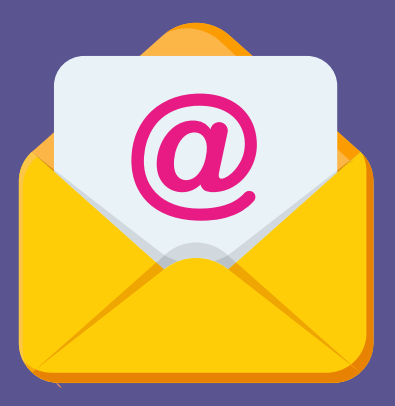

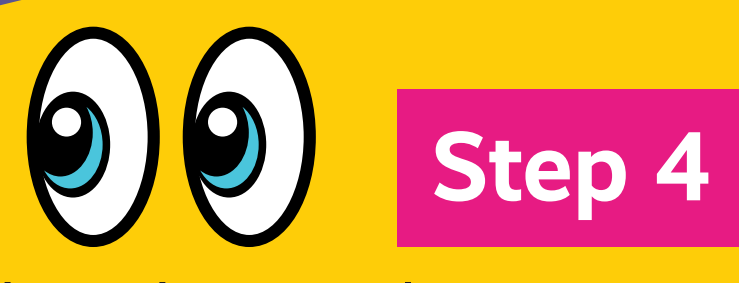

Follow the link in the email to activate your mygovscot myaccount. You will need to read and **accept the terms and conditions.** Please make sure you read these carefully!

#### Step 5

You will have to provide your consent for mygovscot myaccount to share your data with **Young Scot.** You will need to do this to create your Young Scot Membership account. Click **'Yes**, take me there'.

#### Step 6

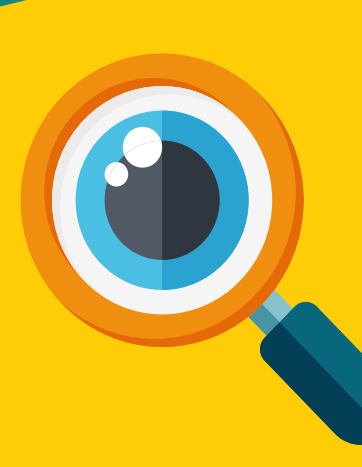

You will then need to read and accept terms and conditions for Young Scot Membership. Please make sure you read thesecarefully!

If you are signing up using an existing **mygovscot myaccount**, you will be taken directly to the YoungScot terms and conditions once you log in.

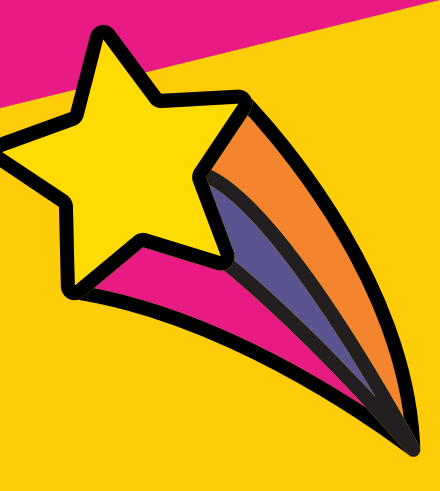

### Finish

Now you're ready to start earning points!

To find out more visit young.scot/discounts-and-rewards